# How to Use a Merged Account

Someone who is both a staff member and a guardian in the same district may have their two roles merged into one account for convenience. This is suggested so that not only will they have one login, but users with two separate accounts may miss push notifications for the account they are not currently logged into. If accounts are merged, they are able to see information from only one school at a time if they choose to do so. Follow the steps below for more details.

#### Filtering your feed on the web:

- 1. Click **T** Filter in the top right-hand corner.
- 2. Click Add Group + .
- 3. Check the groups whose posts you want to see.
- 4. Click Add Groups

#### Groups on the web:

- You have access to both sets of groups.
- You can filter so that you only see groups within your own school or your child's school.

| 🗲 SNAPI CONNECT |                                                 |                      |          | Principal Thompson • |
|-----------------|-------------------------------------------------|----------------------|----------|----------------------|
|                 | Directory                                       |                      |          |                      |
| 🧬 Posts         | People Unitips                                  |                      |          |                      |
| 🤣 Messages      | Search                                          |                      | Q Search | + Create Group       |
| Directory       | Show: O My groups  All gro<br>Showing 9 results | aps Type: All❤       |          |                      |
|                 | NAME +                                          | ORGANIZATION         | TYPE     |                      |
|                 | Alerts                                          | SchoolCNXT           | School   | 1                    |
|                 | Basketball Team<br>Owner                        | Aierts               | General  | 1                    |
|                 | HR 100003-423<br>Owner                          | Aierts               | General  | 1                    |
|                 | Ms. Elise's Journaling Club<br>Owner            | Oakland MS           | School   | 1                    |
|                 | Oakland MS<br>Owner                             | Thach Public Schools | School   | T                    |
|                 | Reading Groups                                  |                      |          |                      |

## Groups on the Mobile App:

• You have access to both sets of groups.

|                  | Directory              | Search Q       |
|------------------|------------------------|----------------|
| SELECT STUDENT   |                        |                |
| AB Annaliese B   | Sarber                 | ÷              |
| ANNALIESE'S TEAC | HERS                   |                |
|                  | No results found       |                |
| ANNALIESE'S PEER | 5' PARENTS/GUARDIANS   |                |
|                  | No results found       |                |
| ANNALIESE'S GROU | IPS                    |                |
| Cakland Te       | rrace Elementary       |                |
| Ms. Klien's      | 1st Grade Class        |                |
| Oakland Te       | rrace Elementary After | School Dance T |
| MY GROUPS        |                        |                |
| Mr Barber's      | s 2nd Grade Class      |                |
| Mr. Barber       | s Book Club            |                |
| Oakland Te       | rrace Elementary       |                |
|                  | 0                      | _              |

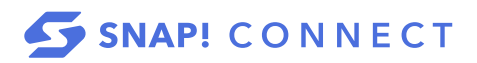

### Filtering your feed on the mobile app:

- 1. Tap ••• in the upper right-hand corner.
- 2. Tap Group.
- 3. Select the groups whose posts you want to see.
- 4. Tap Done.

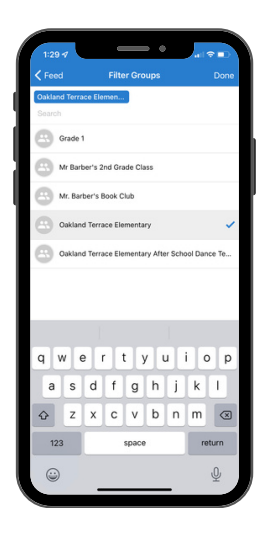